#### TD-4117 User Manual V1.3

# Software operating instructions

-, Open the data acquisition module configuration software through the start menu shortcut or desktop shortcut, right-click on the serial port on the left side of the software and select Refresh, the software will automatically search for the serial port on the computer, and display the serial slogan on the interface;

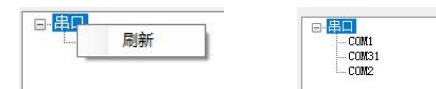

 $\equiv$  Click the serial port connected with the module by the left mouse button, there are multiple functional areas in the pop-up interface, if the software pops up the serial port cannot be connected prompt box, please check whether the serial port is normal, or whether it is occupied by other software;

| COM1                | COMPACED IN |             |        |      |
|---------------------|-------------|-------------|--------|------|
| - COM2              | 串口号:        | COM2        |        |      |
| 4017P(1#,9600, 无校验) | 通信配置        |             |        |      |
|                     | 通信超时:       | 1000        | ns     |      |
|                     | 通信间隔:       | 1000        | ns     | 应用   |
|                     | 模块搜索        |             |        |      |
|                     | 起始地址:       | 1           | 2      | 一键搜索 |
|                     | 扫描地址:       | 7           | (十进制)  | 开始搜索 |
|                     |             | 07          | (十六进制) | 停止搜索 |
|                     | 新增模块        |             |        |      |
|                     | 模块型号:       | TD-4017+(P) | 1      |      |
|                     | 地址:         | 1#          | /      |      |
|                     | 波特率:        | 9600        | 1      | 新增模块 |
|                     | 校验方式:       | 无检验         | /      |      |

1. The communication configuration is used to set the communication timeout and the communication interval of the host computer, the communication timeout refers to the maximum time that the software waits for the module to return the data after sending the instruction, if the software fails to receive the returned data within this time, it is determined that the communication fails, the communication interval refers to the software completes the instruction and waits for this time after sending the next instruction, after entering the value to be set, click the application;

2. Module search is used to search for module information (device model, communication address, baud rate, check mode), where one-click search is the software to send a universal search command to the module (the module firmware version needs to be in B0.01 and above, and only one module can be connected on the same serial port), this function can directly obtain the information of the module information (all firmware versions are supported, and multiple modules with different communication addresses can be connected on the search address is 255, the stop search is to stop the search in advance during the polling search, and the searched module information will be displayed below the serial slogan, as shown in the figure above, the information content is: device model, communication address, baud rate, check mode:

3. If the information of the module has been known in advance, select the known module model in the module model, select the known module address in the address, select the baud rate of the known module in the baud rate, select the known module verification method in the verification mode, click the new module, and the new information will be displayed below the string slogan;

四、After the software obtains the module information, the software will

automatically connect the module by clicking the module information directly with the left mouse button, and display the communication parameter page and the module function page;

1. The communication parameters page is used to view the current address, baud rate, verification mode and firmware version of the module, and you can also set the address, baud rate and verification mode of the module, select the address to be modified in the communication parameter setting area, click the setting button after the baud rate and verification mode, if the setting is successful, the software will pop up a prompt box, at this time, you need to search for the module again, if the modification failure prompt box pops up, you need to check whether there is a fault.

| CONT             | MINS/91 4117        |
|------------------|---------------------|
| 0085<br>(0- 0085 | 4117                |
| - COM7           | 当前参数                |
| CONII            | 地址: (十进期) 01 (十六进制) |
|                  | 波特率: 9600           |
|                  | 核验方式: 无核验           |
|                  | <b>四件版本:</b> 02.02  |
|                  |                     |
|                  | 道讯参数设置              |
|                  | 地址: 1 📑             |
|                  | 波特本: 1600 ~         |
|                  | 校验方式: 无校验 ~ 说定      |
|                  |                     |
|                  |                     |

3、The TD-4117 page is used to view the measured values of the module, configure the parameters, and modify the configuration parameters

(1) To set the sampling rate, select the desired sampling rate in the drop-down box of the sampling rate setting, and click Set Sampling Rate.

(2) If you want all channels to be set to the same range, you can check the unified settings and click Set Range.

(3) Configure the upper and lower limits of the engineering value, select the channel you want to configure in the channel drop-down box, enter the upper and lower limits of the engineering value to be configured in the input box of the upper and lower limits of the engineering value, click to set the upper and lower limits, if you want all channels to be set to the same upper and lower limits of the engineering value, you can check the unified settings, and click to set the upper and lower limits.

(4) To enable the channel, select the enabling status of the channel (select Enable and Disable) from the selection box on the channel enable configuration page, and click Enable Settings.

(5) Real-time curve, click the real-time curve button, and the software will pop up the real-time curve interface.

| - com              | 通信: | 参数 4117       |        |              |            |   |                |             |
|--------------------|-----|---------------|--------|--------------|------------|---|----------------|-------------|
| - 0085             |     | 设置            |        |              |            |   |                |             |
| -4117(14,9600,无校验) |     | 27.02.4520.00 | 100 /  | with ro to T | Time (     |   | In Carl States |             |
| 10                 |     | 米特华农品         | 10Hr ( | X1400/00T    | 29(34746)/ | ~ | 设置未件率          |             |
|                    |     | <b>通道:</b>    | 0      |              |            | ~ | □ 统一设置         |             |
|                    |     | 量程:           | 4"20ed | (短路帽雷        | 连挨)        | ~ | 设置量程           |             |
|                    |     | 工程值下限         | 0      | (-3270       | 81327071   |   |                |             |
|                    |     |               | -      |              |            |   |                |             |
|                    |     | 工程值上限         | e      | (-3276       | B~32767)   |   | 设置上下限          |             |
|                    |     | 通道使命感受        | 韵报     | [            |            |   |                |             |
|                    |     | 透道            | 使能     | 数值           | 進程         |   | Â              |             |
|                    |     | 0             |        | 4.000mA      | 4"20.n.t   |   |                | 设置建筑        |
|                    |     | 1             |        | 4.000mA      | 4"20mA     |   |                | 0.1110.000  |
|                    |     | 2             |        | 4.000ml      | 4 '20mA    |   |                |             |
|                    |     | 3             | 2      | 4.000mA      | 4 2068     |   |                |             |
|                    |     | 4             |        | 4.000mA      | 4 20m8     |   |                |             |
|                    |     | 0             | M      | 4.000 A      | 4 2084     |   |                |             |
|                    |     | 0             | 2      | 4.00084      | 1 2004     |   | ~              | 279-1-11-16 |

3. The real-time curve interface is shown in the figure

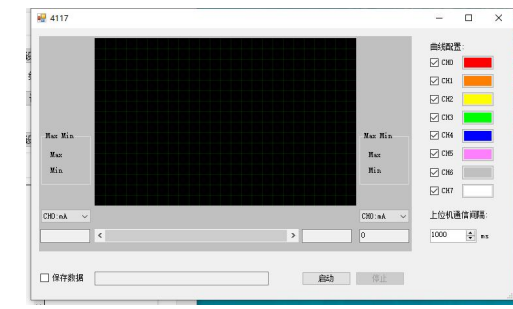

(1) The highest end of the curve interface corresponds to the upper limit of the range, and the lowest end of the curve interface corresponds to the lower limit of the range.

(2) Check or cancel the channel configuration selection box to choose whether to display the curves of the corresponding channel;

(3) Click on the color palette in the channel configuration to select the curve color of the corresponding channel;

(4). Select the channel drop-down box on the left and right sides of the interface to choose to display the measured value and extreme value of the corresponding channel;

(5) Enter the collection interval and click Apply to set the period for reading the data;

(6) 、Tick the Save Data selection box to save the channel measurement data as . CSV file (Excel can be opened);

(7) Click the Select Save Path button to re-select the file name and path you want to save;

(8) Click the start button and the software will start recording data;

(9) Click the stop button and the software will stop recording data;

(10) In the stopped state, the scroll bar below the sliding curve allows you to view the recorded data;

# Q&A

1. Q: After the voltage signal is connected, the measured value is less than the value of the connected voltage signal?

A: Check that the channel's short-circuit cap is broken.

2. Q: After connecting the current signal, the current value cannot be measured?

A: Check whether the input current signal is out of the range, such as 4~20mA range, the current is less than 4mA, or the current is negative.

3. Q: When I input a signal greater than half the range during programming, the data read is abnormal?

A: The programming system used parses the unsigned data into a signed one, and it is recommended to read the measured raw value.

TD-4117 High common-mode eight-channel analog acquisition module

# (User Manual)

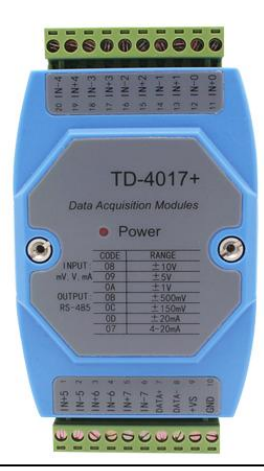

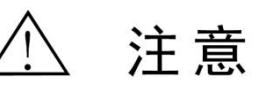

- Please check whether the outer packaging of the product, the model and specification of the product label are consistent with the order contract;
- Please read this manual carefully before installation and use, if you have any questions, please contact the company's technical support hotline;
- The product should be installed in a safe place;
- The instrument is powered by 24V DC power supply, and it is strictly forbidden to use 220V AC power supply;
- It is strictly forbidden to disassemble and assemble the instrument without permission to prevent the instrument from failing or malfunctioning.
- The company reserves the right to change the product without prior notice to the user, if the content of the instructions for use is inconsistent with the website, samples and other information, this manual shall prevail.
- For more product information and configuration software, please scan the code to
  obtain

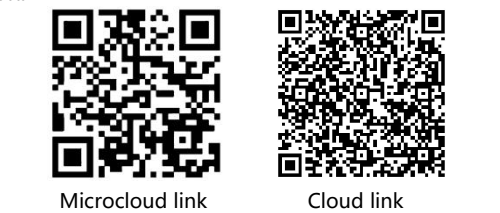

# Profile

The TD-4117 supports ± 15V, ±10V, ±5V, ±1V, ±500mV, ±150mV, ±20mA, 4~20mA, 0~15V, 0~10V, 0~5V, 0~1V, 0~500mV, 0~150mV, 0~20mA range, and eight differential inputs. The AD acquisition part is optoelectically isolated, and the application layer adopts the standard MODBUS-RTU protocol, which is suitable for a variety of industrial occasions and automation systems. It is convenient to communicate with the host computer, which can realize fast networking and build a monitoring system.

# Mainly technical parameter INPUT

# Number of channels: 8

Input range: ±15V, ±10V, ±5V, ±1V, ±500mV, ±150mV, ±20mA, 4~20mA, 0~10V, 0~5V, 0~1V, 0~500mV, 0~150mV, 0~20mA, 0~15V

Input: Eight channels of current or voltage differential unipolar and bipolar inputs

Sampling frequency: ≤10Hz, 50Hz or 100Hz (total), (channel sampling rate = total sampling rate / number of enabling channels, 1.25Hz when 10Hz and 8 channels are fully enabled, of which 10Hz sampling rate supports 50/60Hz power frequency rejection)

Accuracy class:  $\leq 0.1\%$ 

Input impedance: current:  $100\Omega$ , voltage:  $20M\Omega$ 

Common mode voltage: ≤ 2000VDC (the voltage between any input ports cannot be greater than the common mode voltage)

Note: A certain voltage value is measured when the voltage range is open

# Communication side

Signal Type: RS-485 digital signal

Baud rate: 1200, 2400, 4800, 9600, 19200, 38400, 57600, 115200bps Verification method: no check, odd check or even check

Data bits: 8 bits Stop bits: 1 bit

Communication protocol: Standard MODBUS-RTU protocol

Communication distance: 1200m (typical)

# Basic parameter

Power supply: DC24V, voltage range: DC 9~30V

Power consumption: <1.5W @DC 24V

Dielectric strength: 3000V DC/1min (between communication and input) Insulation resistance:  $\geq$  100M $\Omega$  (between communication and input) Electromagnetic compatibility: according to GB/T 182681 (IEC 6132-1) Applicable field devices: configuration software, PLC, touch screen, computer and other devices that support MODBUS - RTU protocol

# Indicator status

1. After powering on, the indicator light is always on, and if it is not lit, it means that the power supply is faulty or the contact is poor;

2. During normal communication, the indicator light flashes;

3. When there is no communication, the indicator light flashes, which indicates that the module is faulty

# Default factory parameters

Device address: 1 Baud rate: 9600bps Verification method: no verification Data bit: 8 bits, stop bit: 1 bit

Channel range: all are set to 4-40mA range, and the acquisition status is enabled:

# Use environment

(1) There shall be no strong vibration, impact, high current and spark and other electromagnetic induction effects in the surrounding environment, and the air shall not contain the medium that corrodes chromium, nickel and silver plating, and shall not contain flammable and explosive substances; (2) Continuous operating temperature: -40°C~ +85°C;

(3) Relative humidity : 10 % ~ 90 % R H(No condensation):

# Quantum configuration description

Each channel can be individually configured with a range, and the input range can be flexibly selected for customer convenience. When you open the equipment shell, you can find that there are P1~P8 jumpers near the terminals of the equipment, corresponding to the eight channels of INO-IN7 respectively.

(1) When INx measures the voltage signal, the jumper Px of the corresponding channel is disconnected, as shown in the left figure below;

(2) When INx measures the current signal, the jumper Px of the corresponding channel is closed, as shown in the figure on the right below;

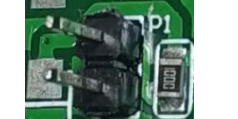

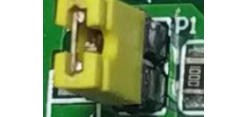

# Wiring instructions

Communication and power wiring diagrams:

The RS485 communication line is connected by hand-in-hand, if you need a star connection, please add an external splitter, and the terminal resistor Rt is added at both ends of the communication line as needed.

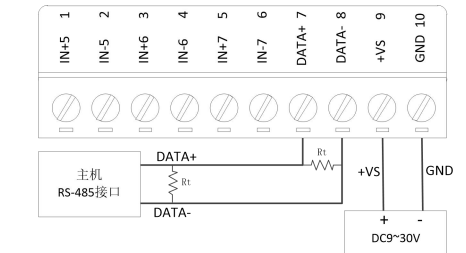

# Enter the signal wiring diagram:

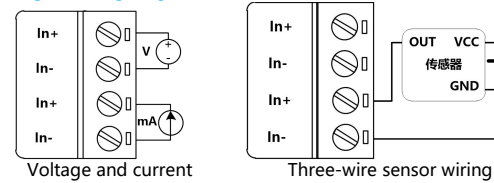

can be input at the same time

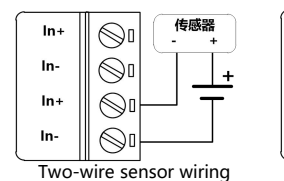

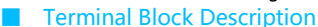

|   | Terminal<br>number | Terminal name | Textual description                    |
|---|--------------------|---------------|----------------------------------------|
| Γ | 1                  | IN5+          | Analog input 5-channel positive end    |
|   | 2                  | IN5-          | Analog input 5-channel negative<br>end |
|   | 3                  | IN6+          | Analog input 6-channel positive end    |

2

| IN6-  | Analog input 6-channel negative<br>end |
|-------|----------------------------------------|
| IN7+  | Analog input 7-channel positive end    |
| IN7-  | Analog input: 7 channels on the        |
|       | negative end                           |
| DATA+ | RS-485 communication interface at      |
|       | the positive end                       |
| DATA- | RS-485 communication interface         |
|       | negative end                           |
| +VS   | Positive end of external power         |
|       | supply (9~30V)                         |
| GND   | Negative end of external power         |
|       | supply (ground)                        |
| IN0+  | Analog input 0 channel positive        |
| IN0-  | Analog input 0 channel negative        |
|       | end                                    |
| IN1+  | Analog input 1 channel positive end    |
| IN1-  | Analog input 1 channel negative        |
|       | end                                    |
| IN2+  | Analog input 2-channel positive end    |
| IN2-  | Analog input 2 channel negative        |
|       | end                                    |
| IN3+  | Analog input 3-channel positive end    |
| IN3-  | Analog input 3-channel negative        |
|       | end                                    |

end

# Dimensions

4

5

6

7

8

9

10

11

12

13

14

15

16

17

18

19

20

IN4+

IN4-

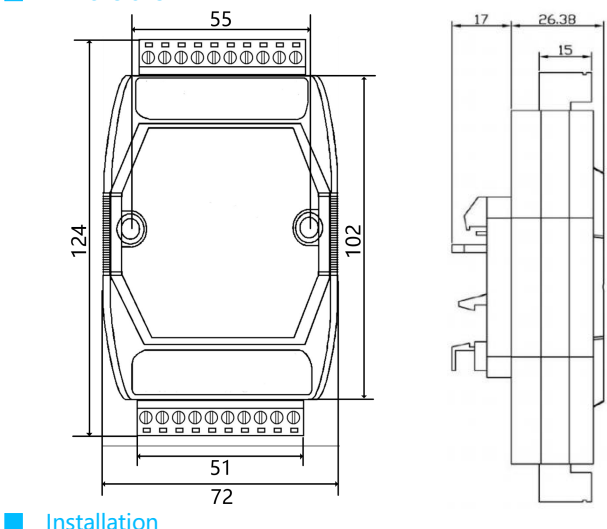

The TD-4117 is mounted on a DIN 35mm rail arrangement. The guide rail shall conform to the installation size specification of the TH35-7.5 type guide rail in the national standard with standard number: GB/T19334-2003. This standard is

GND

0

 $\bigcirc$ 

 $\bigcirc$ 

Four-wire sensor wiring

传感器

OUT- GND

ln+

In-

In+

In-

# TD-4117 User Manual V1.3

Analog input 4-channel positive

Analog input: 4-channel negative

equivalent to the international standard of the International Electrotechnical Commission IEC60715-1981. The installation must be stable and secure.

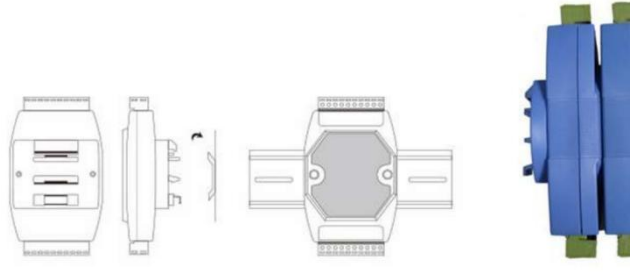

Rail mounting

Stacked installations

Internal block diagram

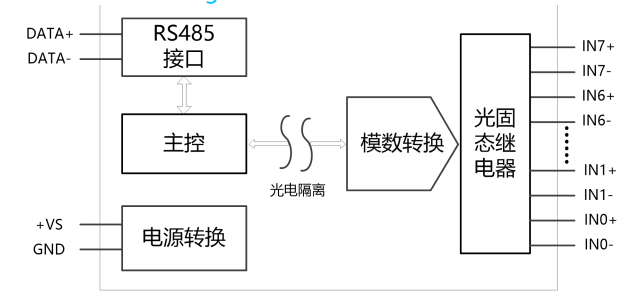

# TD-4117 User Manual V1.3

| A tabl         | e of communic                                           | ation points                                                         |                                                                                                    |  |  |
|----------------|---------------------------------------------------------|----------------------------------------------------------------------|----------------------------------------------------------------------------------------------------|--|--|
| Point<br>table | Attribute                                               | Feature<br>description                                               | Value range and description                                                                                     |  |  |
| 40001          |                                                         | description                                                          | 0~65535 corresponds to the                                                                                      |  |  |
| 40002          |                                                         |                                                                      | lower and upper limits of the                                                                                   |  |  |
| 40003          | 1                                                       |                                                                      | input range,<br>Such as 4~20mA range:                                                                           |  |  |
| 40004          | 16-bit                                                  | 40001~40008                                                          |                                                                                                    |  |  |
| 40005          |                                                         | correspondence                                                       | 0 corresponds to 4mA, 65535                                                                                     |  |  |
| 40006          | unsigned                                                | The measured                                                         | corresponds to 20mA, there is                                                                                   |  |  |
| 40007          | Read-only                                               | digital value of                                                     | a linear relationship,                                                                                          |  |  |
|                | registers                                               | channel 0 ~                                                          | Some PLCs or software do not                                                                                    |  |  |
|                |                                                         | channel 7                                                            | support the 16-bit unsigned                                                                                     |  |  |
| 40008          |                                                         |                                                                      | format, so it is recommended                                                                                    |  |  |
|                |                                                         |                                                                      | to read the raw value of the                                                                                    |  |  |
| 40000          |                                                         |                                                                      |                                                                                                    |  |  |
| 40009          | ł                                                       |                                                                      | correspondence                                                                                                  |  |  |
| 40010          | ļ                                                       |                                                                      | 4~20mA current value 1000                                                                                       |  |  |
| 40011          |                                                         |                                                                      | times                                                                                                    |  |  |
| 40012          | 16-bit                                                  |                                                                      | 1000 times the voltage value                                                                                    |  |  |
| 40013          |                                                         |                                                                      | of 15V                                                                                                    |  |  |
| 40014          |                                                         |                                                                      | 1000 times the voltage value                                                                                    |  |  |
| 40015          | signed                                                  |                                                                      | of 10V                                                                                                    |  |  |
| 40015          | Read-only                                               | 40009~40016                                                          | 5 times the voltage value of                                                                                    |  |  |
|                | registers                                               | correspondence                                                       | 1000V                                                                                                    |  |  |
|                | Firmware                                                | The measured                                                         | 1000 times the voltage value                                                                                    |  |  |
|                |                                                         | raw value of                                                         | of 1V                                                                                                    |  |  |
|                | version                                                 | channel                                                              | 10 times the value of 500mV                                                                                     |  |  |
|                | only:                                                   | 0~channel 7                                                          | millivolts                                                                                                    |  |  |
| 40016          | BU.01 and                                               |                                                                      | 100 times the 150mV millivolt                                                                                   |  |  |
| 40010          | above                                                   |                                                                      | Value                                                                                                    |  |  |
|                |                                                         |                                                                      | of 20mA                                                                                                    |  |  |
|                |                                                         |                                                                      | For example, if the reading                                                                                     |  |  |
|                |                                                         |                                                                      | value is $-9857$ in the $\pm/-10V$                                                                              |  |  |
|                |                                                         |                                                                      | range, the actual value is                                                                                      |  |  |
|                |                                                         |                                                                      | -9.857V                                                                                                    |  |  |
| 40017          |                                                         |                                                                      | -32768~32767                                                                                                    |  |  |
| 40018          | 16-bit                                                  |                                                                      | It is related to the upper and                                                                                  |  |  |
| 40019          | signed                                                  |                                                                      | lower limits of engineering                                                                                     |  |  |
| 40020          | Read-only                                               | 40017~40024                                                          | values and measured values                                                                                      |  |  |
| 40021          | registers                                               | correspondence                                                       | For example: 4~20mA range,                                                                                      |  |  |
| 40022          | 1.                                                      | The measured                                                         | the upper limit of the                                                                                          |  |  |
| 40023          | Firmware                                                | engineering                                                          | engineering value is 1000,                                                                                      |  |  |
|                | version                                                 | value of channel                                                     | The lower limit of the                                                                                          |  |  |
|                | only:                                                   | 0 ~ channel 7                                                        | engineering value is 0, when                                                                                    |  |  |
| 40024          | BU.UT and                                               |                                                                      | the current of 10mA is                                                                                          |  |  |
|                | above                                                   |                                                                      | connected,                                                                                                    |  |  |
| 40101          | 16 hit                                                  | Channel 0                                                            |                                                                                                    |  |  |
| 40101          | 16-DIT                                                  | channel 0                                                            | -32/68~32/6/,<br>The lower limit of the                                                                         |  |  |
| 1              | unsigned                                                |                                                                      |                                                                                                    |  |  |
|                | unsigned<br>Read and                                    | lower limit                                                          | engineering value                                                                                               |  |  |
| 40102          | unsigned<br>Read and<br>write                           | lower limit                                                          | engineering value                                                                                               |  |  |
| 40102          | unsigned<br>Read and<br>write<br>registers              | lower limit<br>The upper limit                                       | engineering value<br>corresponds to the lower limit                                                             |  |  |
| 40102          | unsigned<br>Read and<br>write<br>registers<br>Power-dow | Iower limit<br>The upper limit<br>of the project<br>value of channel | engineering value<br>corresponds to the lower limit<br>of the measuring range<br>The upper limit of the project |  |  |

| 40103 |           | Channel 1 lower   | upper limit of the measuring     |  |
|-------|-----------|-------------------|----------------------------------|--|
|       | Firmware  | limit of          | range                            |  |
|       | version   | engineering       | As:                              |  |
|       | only:     | value             | 4~20mA range, sensor range       |  |
| 40104 | B0.01 and | Upper limit of    | is 0~1.6Mpa, then the lower      |  |
|       | above     | the project value | limit of the engineering value   |  |
|       |           | of channel 1      | can be set to 0, the upper limit |  |
| 40105 |           | Channel 2         | of the engineering value is      |  |
|       |           | engineering       | 16000, when the engineering      |  |
|       |           | value lower limit | value of the corresponding       |  |
| 40106 |           | Upper limit of    | channel is read is 3954, the     |  |
|       |           | the project value | actual value is 0.3954Mpa        |  |
|       |           | of channel 2      |                                  |  |
| 40107 |           | Channel 3         |                                  |  |
|       |           | engineering       |                                  |  |
|       |           | value lower limit |                                  |  |
| 40108 |           | Upper limit of    |                                  |  |
|       |           | the project value |                                  |  |
|       |           | of channel 3      |                                  |  |
| 40109 |           | Channel 4         |                                  |  |
|       |           | engineering       |                                  |  |
|       |           | value lower limit |                                  |  |
| 40110 |           | Upper limit of    |                                  |  |
|       |           | the project value |                                  |  |
|       |           | of channel 4      |                                  |  |
| 40111 |           | Channel 5 lower   |                                  |  |
|       |           | limit of          |                                  |  |
|       |           | engineering       |                                  |  |
|       |           | value             |                                  |  |
| 40112 |           | Upper limit of    |                                  |  |
|       |           | the project value |                                  |  |
|       |           | of channel 5      |                                  |  |
| 40113 |           | Channel 6         |                                  |  |
|       |           | engineering       |                                  |  |
|       |           | value lower limit |                                  |  |
| 40114 |           | Upper limit of    |                                  |  |
|       |           | the project value |                                  |  |
|       |           | of channel 6      |                                  |  |
| 40115 |           | Channel 7 works   |                                  |  |
|       |           | at the lower      |                                  |  |
|       |           | limit             |                                  |  |
| 40116 |           | Upper limit of    |                                  |  |
|       |           | the engineering   |                                  |  |
|       |           | value of channel  |                                  |  |
|       | 1         | 17                |                                  |  |

| Point         | Attribute                    |                         | Feature                     | Value range and description   |  |  |
|---------------|------------------------------|-------------------------|-----------------------------|-------------------------------|--|--|
| table         |                              |                         | description                 |                               |  |  |
| 40201         |                              |                         |                             | 4~20mA Code is 0x0007         |  |  |
| 40202         | ]                            |                         |                             | +/-10V Code is 0x0008         |  |  |
| 40203         |                              |                         |                             | +/-5V Code is 0x0009          |  |  |
| 40204         |                              |                         |                             | +/-1V Code is 0x000A          |  |  |
| 40205         | 10 64                        |                         | 4020140208                  | +/-500mV Code is0x000B        |  |  |
| 40206         |                              |                         | 40201~40208                 | +/-150mV Code is 0x000C       |  |  |
| 40207         | Read an                      | a                       | corresponding               | +/-20mA Code is 0x000D        |  |  |
| 40207         | write                        |                         | to the input                | ±15V Code is 0x0015           |  |  |
| 40200         | registers                    |                         | range of                    | 0~10V Code is 0x0048          |  |  |
|               | Power-dow                    | n                       | channel                     | 0~5V Code is 0x0049           |  |  |
|               | storage                      |                         | 0~channel 7;                | 0~1V Code is 0x004A           |  |  |
|               |                              |                         |                             | 0~500mV Code is 0x004B        |  |  |
|               |                              |                         |                             | 0~150mV Code is 0x004C        |  |  |
|               |                              |                         |                             | 0~20mA Code is 0x004D         |  |  |
|               |                              |                         |                             | 0~15V Code is 0x0055          |  |  |
|               | 1                            |                         |                             | 1                             |  |  |
| Point         | Attribute                    |                         | Feature                     | Value range and description   |  |  |
| table         |                              |                         | description                 |                               |  |  |
| 40211         |                              |                         | Module model 1              | 0X4117                        |  |  |
| 40212         | 16-bit                       |                         | Module model 2              | 0X0000                        |  |  |
| 40213         | 40213 Read-only<br>registers |                         | Firmware                    | 0X0000~0XFFFF                 |  |  |
|               |                              |                         | version                     |                               |  |  |
|               | 40215                        |                         | Device                      | 0X0001~0X00FF                 |  |  |
| 40215         |                              |                         | communication               | Represents the address of the |  |  |
|               |                              |                         | address                     | device                        |  |  |
|               | 16-bit                       |                         |                             | 0: is 1200bps                 |  |  |
|               | Read an                      | d                       |                             | 1: is 2400bps                 |  |  |
|               | write                        |                         |                             | 2: is 4800bps                 |  |  |
| 40216         | registers                    |                         | baud rate                   | 3: is 9600bps                 |  |  |
| 40210         | Power-dow                    | 'n                      | Dauu Tale                   | 4: is 19200bps                |  |  |
|               | storage                      |                         |                             | 5: is 38400bps                |  |  |
|               |                              |                         |                             | 6: is 57600bps                |  |  |
|               |                              |                         |                             | 7: is 115200bps               |  |  |
| 40217         |                              |                         | Verification                | 0: no check 1: Odd check      |  |  |
| 40217         |                              |                         | method                      | 2: Puppet checks              |  |  |
| The formation | ormula for c                 | alc                     | lculating the numeric value |                               |  |  |
| Range         |                              | C                       | alculation formula (        | D is a numeric value, 16-bit  |  |  |
|               |                              | u                       | nsigned integer)            |                               |  |  |
| 4~20mA        | \                            | D                       | ÷ 65535 × 16 + 4            | (mA)                          |  |  |
| ±10V          |                              | D ÷ 65535 × 20 - 10 (V) |                             |                               |  |  |
| ±5V           |                              | D                       | ÷ 65535 × 10 - 5            | (V)                           |  |  |
| ±1V           |                              | D                       | ÷ 65535 × 2 - 1             | (V)                           |  |  |
| ±500mV        |                              | D                       | ÷ 65535 × 1000 -            | 500 (mV)                      |  |  |
| ±150mV        |                              | D                       | ÷ 65535 × 300 - 1           | 150 (mV)                      |  |  |
| ±20mA         |                              | D                       | ÷ 65535 × 40 - 20           | ) (mA)                        |  |  |
| ±15V          |                              | D                       | ÷ 65535 × 30 - 15           | o (V)                         |  |  |
| 0~10V         |                              | D                       | ÷ 65535 × 10 (V)            |                               |  |  |
| 0~5V          |                              | D                       | ÷ 65535 × 5 (V)             |                               |  |  |
| 0~1V          |                              | D                       | ÷ 65535 × 1 (V)             |                               |  |  |
| 0~500m        | V                            | D                       | ÷ 65535 × 500 (m            | iV)                           |  |  |
| 0~150m        | V I                          | D                       | ÷ 65535 × 150 (m            | iV)                           |  |  |
|               |                              | D ÷ 65535 × 20 (mA)     |                             |                               |  |  |
| 0~20mA        |                              | D                       | ÷ 65535 × 20 (mA            | A)                            |  |  |

# TD-4117 Eight-channel analog acquisition module User

# manual(Programming)

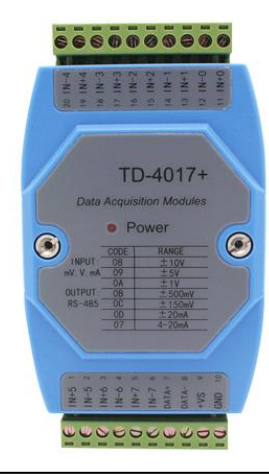

注意

- Please check whether the outer packaging of the product, the model and specification of the product label are consistent with the order contract;
- Please read this manual carefully before installation and use, if you have any questions, please contact the company's technical support hotline;
- The product should be installed in a safe place;
- The instrument is powered by 24V DC power supply, and it is strictly forbidden to use 220V AC power supply;
- It is strictly forbidden to disassemble and assemble the instrument without permission to prevent the instrument from failing or malfunctioning.
- The company reserves the right to change the product without prior notice to the user, if the content of the instructions for use is inconsistent with the website, samples and other information, this manual shall prevail.
- For more product information and configuration software, please scan the code to obtain

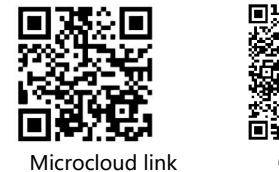

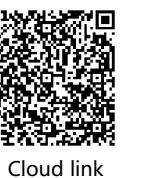

4

# MODBUS-RTU Protocol

# Profile

The MODBUS-RTU protocol stipulates a variety of function codes to achieve different functions, TD-4000 series products only support some of the function codes, this manual only explains the function codes used, TD-4000 series products support function codes are: 0X01, 0X03, 0X04, 0X06, 0X05, 0X0F, 0X10, of which TD-4117 does not support function codes 0X01, 0X05 and 0X0F, The address and function description of the point table corresponding to the function code are shown in the following table:0X01、0X05 and 0X0F,

| Feature | The address of | Feature description                              |
|---------|----------------|--------------------------------------------------|
| codes   | the            |                                                  |
|         | corresponding  |                                                  |
|         | point table    |                                                  |
| 0X01    | 0XXXX          | Read the status of multiple coils (single bit    |
|         |                | data).                                           |
| 0X05    | 0XXXX          | Write single coil (single bit data) status (0X0F |
|         |                | can be replaced)                                 |
| 0X0F    | 0XXXX          | Write multiple coils (single bit data) status    |
| 0X03    | 4XXXX          | Read the values of multiple registers            |
| 0X04    | 4XXXX          | Read the value of multiple registers (0X03 can   |
|         |                | be substituted)                                  |
| 0X06    | 4XXXX          | Write a single register value (0X10 can be       |
|         |                | substituted)                                     |
| 0X10    | 4XXXX          | Write multiple register values                   |

# Feature codes 0X01

1. The structure of the request packet sent by the host, in which the starting address and the number of coils are expressed in big-endian mode, and the starting address must be reduced by one, for example, the address of 00016 is 0X000F.

| Instructions    | Number of<br>bytes | Value range   |  |  |
|-----------------|--------------------|---------------|--|--|
| Device address  | 1byte              | 0X0001~0X00FF |  |  |
| Feature codes   | 1byte              | 0X01          |  |  |
| Start address   | 2bytes             | 0X0000~0XFFFF |  |  |
| Number of coils | 2bytes             | 0X0001~0X0040 |  |  |
| CRC check       | 2bytes             | 0X0000~0XFFFF |  |  |

2. The slave returns a packet structure, where each bit of the coil state represents a coil state 1 = ON and 0 = OFF, and the LSB (least significant bit) of the first data byte represents the coil state of the start address. The other coils and so on up to the highest bit of this byte, and in the following bytes from low to high.

| Instructions       | Number of | Value range                |
|--------------------|-----------|----------------------------|
|                    | bytes     |                            |
| Device address     | 1byte     | Module address             |
| Feature codes      | 1byte     | 0X01                       |
| The number of coil | 1byte     | N(Note)                    |
| state bytes        |           |                            |
| Coil status        | Nbytes    | Big-endian mode, with high |
|                    |           | bytes first                |
| CRC check          | 2bytes    | 0X0000~0XFFFF              |
| <br>               |           |                            |

Note: N=number of coils / 8, if the remainder is not equal to 0, then N=number of coils / 8 + 1

3. For example, read the status of 24 coils of module 00001~00024 with address 1.

# Packets sent by the host: (The packets are in hexadecimal format)

| Tucker                    | ruckets sent by the nost. (The packets are in nexadecimal format) |                                          |                                         |                                               |                                                 |              |              |  |  |
|---------------------------|-------------------------------------------------------------------|------------------------------------------|-----------------------------------------|-----------------------------------------------|-------------------------------------------------|--------------|--------------|--|--|
| 01                        | 01                                                                | 00                                       | 00                                      | 00                                            | 18                                              | 3C           | 00           |  |  |
| Mod<br>ule<br>addr<br>ess | Feat<br>ure<br>code<br>s                                          | The start<br>address<br>is high<br>bytes | The start<br>address<br>is low<br>bytes | The<br>number<br>of coils is<br>high<br>bytes | The<br>number<br>of coils is<br>low in<br>bytes | CRC<br>check | CRC<br>check |  |  |
| Slave I                   | Return                                                            | Packet: (Pa                              | cket in hex                             | adecimal fo                                   | ormat)                                          |              |              |  |  |

| 01   | 01   | 03      | 01      | 03      | 07      | 2C   | BC   |
|------|------|---------|---------|---------|---------|------|------|
| Mod  | Feat | The     | Coil    | Coil    | Coil    | CRC  | CRC  |
| ule  | ure  | number  | status  | status  | status  | chec | chec |
| addr | cod  | of coil | bytes 0 | bytes 1 | bytes 2 | k    | k    |
| ess  | es   | state   |         |         |         |      |      |
|      |      | bytes   |         |         |         |      |      |

The 3-byte coil status byte in the packet returned by the slave machine is as follows:

# Feature codes 0X0F

1. For example, the address of 00008 is 0X0007, each bit of the coil state represents a coil state 1 = ON and 0 = OFF, and the LSB (least significant bit) of the first data byte represents the coil state of the start address. The other coils and so on up to the highest bit of this byte, and in the following bytes from low to high.

| Instructions       | Number of | Value range   |
|--------------------|-----------|---------------|
|                    | bytes     |               |
| Device address     | 1byte     | 0X0001~0X00FF |
| Feature codes      | 1byte     | 0X0F          |
| Start address      | 2bytes    | 0X0000~0XFFFF |
| Number of coils    | 2bytes    | 0X0001~0X0040 |
| The number of coil | 1byte     | N (Note)      |
| state bytes        |           |               |
| Coil status        | Nbytes    |               |
| CRC check          | 2bytes    | 0X0000~0XFFFF |

Note: N=number of coils/8, if the remainder is not equal to 0, then N=number of coils/8+1

2. The structure of the slave return packet is equivalent to the first 6 bytes of the host packet plus 2 bytes of CRC check.

| Instructions    | Number of | Value range   |
|-----------------|-----------|---------------|
|                 | bytes     |               |
| Device address  | 1byte     | 0X0001~0X00FF |
| Feature codes   | 1byte     | 0X0F          |
| Start address   | 2bytes    | 0X0000~0XFFFF |
| Number of coils | 2bytes    | 0X0001~0X0040 |
| CRC check       | 2bytes    | 0X0000~0XFFFF |

3, For example, if the address 1 module 00017~00024 is addressed, the status of 8 coils is set to: ON, OFF, ON, OFF, OFF, OFF, OFF, OFF;

# TD-4117 User Manual V1.3

| rackets sent by the nost. (The packets are in nexadecinal form | Packets sent by | the host: | (The | packets a | are in | hexadecimal | format |
|----------------------------------------------------------------|-----------------|-----------|------|-----------|--------|-------------|--------|
|----------------------------------------------------------------|-----------------|-----------|------|-----------|--------|-------------|--------|

| 01   | 0F   | 00      | 10     | 00       | 08       | 01    | 05     | FF    | 55   |
|------|------|---------|--------|----------|----------|-------|--------|-------|------|
| Mod  | Feat | The     | The    | The      | The      | The   | Coil   | CRC   | CRC  |
| ule  | ure  | start   | start  | numb     | numb     | numb  | status | check | chec |
| addr | code | address | addres | er of    | er of    | er of | bytes  |       | k    |
| ess  | s    | is high | s is   | coils is | coils is | coil  | 0      |       |      |
|      |      | bytes   | low    | high     | low in   | state |        |       |      |
|      |      |         | bytes  | bytes    | bytes    | bytes |        |       |      |

Coil status bytes 0: 0X05 The binary is 0000 0101, from right to left (i.e. from the lowest bit of the byte to the highest bit) represents 00017~00024 The state is ON, OFF, ON, OFF, OFF, OFF, OFF, OFF,

#### Slave Return Packet: (Packet in hexadecimal format)

|       |       |           |           |             | ,         |      |      |
|-------|-------|-----------|-----------|-------------|-----------|------|------|
| 01    | 0F    | 00        | 10        | 00          | 08        | 55   | C8   |
| Modu  | Featu | The start | The start | The         | The       | CRCc | CRCc |
| le    | re    | address   | address   | number      | number    | heck | heck |
| addre | code  | is high   | is low    | of coils is | of coils  |      |      |
| SS    | s     | bytes     | bytes     | high        | is low in |      |      |
|       |       |           |           | bytes       | bytes     |      |      |

# Feature codes 0X03

1. The structure of the request packet sent by the host, in which the start address and the number of registers are represented in big-endian mode, and the start address must be removed from the beginning of the dot table address 4 and then subtracted by one, for example, the address of 40017 is 0X0010

| Number of | Value range                                                        |
|-----------|--------------------------------------------------------------------|
| bytes     |                                                                    |
| 1byte     | 0X0001~0X00FF                                                      |
| 1byte     | 0X03                                                               |
| 2bytes    | 0X0000~0XFFFF                                                      |
| 2bytes    | 0X0001~0X0040                                                      |
|           |                                                                    |
| 2bytes    | 0X0000~0XFFFF                                                      |
|           | Number of<br>bytes<br>1byte<br>1byte<br>2bytes<br>2bytes<br>2bytes |

2. The slave returns a message structure, each register occupies 2 bytes, for each register, the first byte is the register high byte, and the second byte is the register low byte (i.e., big-end mode):

| <br>5 7 7 7 7      | , ,,      |                            |
|--------------------|-----------|----------------------------|
| Instructions       | Number of | Value range                |
|                    | bytes     |                            |
| Device address     | 1byte     | Module address             |
| Feature codes      | 1byte     | 0X03                       |
| Number of bytes of | 1byte     | 2*N(Note)                  |
| register value     |           |                            |
| Register value     | 2*Nbytes  | Big-endian mode, with high |
|                    |           | bytes first                |
| CRC check          | 2bytes    | 0X0000~0XFFFF              |

Note: N=Number of registers

2. For example, if you read the values of the two registers of the module  $40009 \sim 40010$  with address 1,

#### Packets sent by the host: (The packets are in hexadecimal format)

| 01                        | 03                       | 00                                          | 08                                         | 00                                                    | 02                                                      | 45               | c9               |
|---------------------------|--------------------------|---------------------------------------------|--------------------------------------------|-------------------------------------------------------|---------------------------------------------------------|------------------|------------------|
| Mod<br>ule<br>addr<br>ess | Feat<br>ure<br>cod<br>es | The<br>start<br>address<br>is high<br>bytes | The<br>start<br>address<br>is low<br>bytes | The<br>number<br>of<br>register<br>s is high<br>bytes | The<br>number<br>of<br>register<br>s is low<br>in bytes | CRC<br>chec<br>k | CRC<br>chec<br>k |

#### Slavrethun Pakter: (Pakter in Hexard West Malformatt)

| 01                        | 03                       | 04                                            | F1                      | 03                         | F7                      | FF                      | 3E               | BF               |
|---------------------------|--------------------------|-----------------------------------------------|-------------------------|----------------------------|-------------------------|-------------------------|------------------|------------------|
| Mo<br>dule<br>add<br>ress | Feat<br>ure<br>cod<br>es | Number<br>of bytes<br>of<br>register<br>value | Registe<br>r bytes<br>0 | Regist<br>er<br>bytes<br>1 | Registe<br>r bytes<br>2 | Regist<br>er<br>bytes 3 | CRC<br>che<br>ck | CRC<br>che<br>ck |

The register value of the 4-byte total in the packet returned by the slave is as follows:

Bytes 0 and 1 are the values of register 40009, hexadecimal is 0XF103, converted to 16-bit unsigned number is 61699, converted to 16-bit signed number is -3837, byte 2 and byte 3 are the value of register 40010, hexadecimal value is 0Xf7ff, converted to 16-bit unsigned number is 63487, converted to 16-bit signed number is -2049,

#### Feature codes 0X10

1. The structure of the request packet sent by the host, in which the starting address and the number of registers are represented in big-endian mode, and the starting address needs to be removed from the beginning of the dot table address 4 and then subtracted by one, for example, the address of 40004 is 0X0003, and each register occupies 2 bytes, for each register, the first byte is the high byte of the register, and the second byte is the low byte of the register (i.e., the large-endian mode):

| Instructions       | Number of | Value range                |
|--------------------|-----------|----------------------------|
|                    | bytes     |                            |
| Device address     | 1byte     | 0X0001~0X00FF              |
| Feature codes      | 1byte     | 0X10                       |
| Start address      | 2bytes    | 0X0000~0XFFFF              |
| Number of          | 2bytes    | 0X0001~0X0040              |
| registers          |           |                            |
| Number of bytes of | 1byte     | 2*N (Note)                 |
| register value     |           |                            |
| Register value     | 2*Nbytes  | Big-endian mode, with high |
|                    |           | bytes first                |
| CRC check          | 2bytes    | 0X0000~0XFFFF              |

Note: N = number of registers

2. The structure of the slave return packet is equivalent to the first 6 bytes of the host packet plus 2 bytes of CRC check.

| Instructions   | Number of | Value range    |  |
|----------------|-----------|----------------|--|
|                | bytes     |                |  |
| Device address | 1byte     | Module address |  |
| Feature codes  | 1byte     | 0X10           |  |
| Start address  | 2bytes    | 0X0000~0XFFFF  |  |
| Number of      | 2bytes    | 0X0000-0X0040  |  |
| registers      |           | 0X0000~0X0040  |  |
| CRC check      | 2bytes    | 0X0000~0XFFFF  |  |

3. For example, in module 40002~40003 with address 1, the values of the two registers are set to 0XF003 (16-bit unsigned: 65283, 16-bit signed: -4093), 0X0007 (16-bit unsigned: 7, 16-bit signed: 7);

The host sends packets:

| 01   | 10   | 00      | 01      | 00        | 02       | 04       |
|------|------|---------|---------|-----------|----------|----------|
| Mod  | Feat | The     | The     | The       | The      | Register |
| ule  | ure  | start   | start   | number    | number   | bytes    |
| addr | cod  | address | address | of        | of       |          |
| ess  | es   | is high | is low  | register  | register |          |
|      |      | bytes   | bytes   | s is high | s is low |          |
|      |      |         |         | bytes     | in bytes |          |

| F0       | 03       | 00       | 07       | BO   | A1   |  |
|----------|----------|----------|----------|------|------|--|
| Register | Register | Register | Register | CRC  | CRC  |  |
| bytes 0  | bytes 1  | bytes 2  | bytes 3  | chec | chec |  |
|          |          |          |          | k    | k    |  |

# Slave returns packets:

| 01   | 10   | 00      | 01      | 00        | 02       | 10   | 08   |
|------|------|---------|---------|-----------|----------|------|------|
| Mod  | Feat | The     | The     | The       | The      | CRC  | CRC  |
| ule  | ure  | start   | start   | number    | number   | chec | chec |
| addr | cod  | address | address | of        | of       | k    | k    |
| ess  | es   | is high | is low  | register  | register |      |      |
|      |      | bytes   | bytes   | s is high | s is low |      |      |
|      |      |         |         | bytes     | in bytes |      |      |